# INDICE:

- AMMISSIONE
- IMMATRICOLAZIONE
- ANNI SUCCESSIVI AL PRIMO
- ELENCO TASSE:

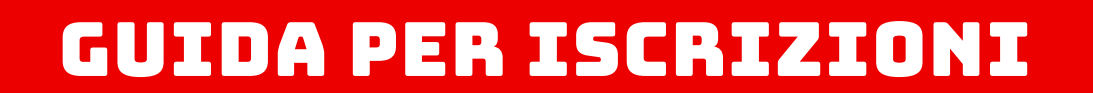

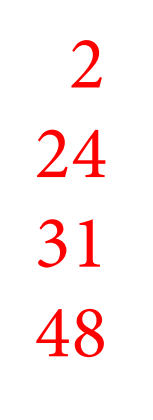

#### CORSI TRIENNALI PER IL CONSEGUIMENTO DEL DIPLOMA ACCADEMICO DI PRIMO LIVELLO

# - AMMISSIONE

#### **ATTENZIONE**

E' FONDAMENTALE LEGGERE ATTENTAMENTE LE GUIDE QUI SOTTO RIPORTATE PRIMA DI PROCEDERE ALL'ISCRIZIONE ONLINE

- Guida Ammissione Immatricolazione e Iscrizione Anni Successivi Triennio
- Guida Ammissione Immatricolazione e Iscrizione Anni Successivi Biennio
- Guida Ammissione Immatricolazione e Iscrizione Anni Successivi IRM Restauro
- <u>Guida Ammissione Immatricolazione e Iscrizione Anni Successivi Scuola Libera del Nudo</u>
- Guida Iscrizione Uditori

-> <u>QUI puoi scaricare la modulistica e lo scadeziario</u> <-

SI RICORDA CHE L'ISCRIZIONE E' COMPLETA SOLO AL PAGAMENTO DELLE TASSE, QUINDI SEGUIRE LA PROCEDURA ED ESEGUIRE IL PAGAMENTO CONTESTUALMENTE.

#### **IMPORTANTE:**

Disabilitate momentaneamente dal vostro browser web il blocco popup / ad.block perché alcuni messaggi del sistema appaiono come popup sulla pagina e quindi sarebbero non visibili con il blocco attivato.

Qui una guida per la disattivazione nei vari browser desktop: Google Chrome ---- Microsoft Edge ---- Apple Safari ---- Mozilla Firefox

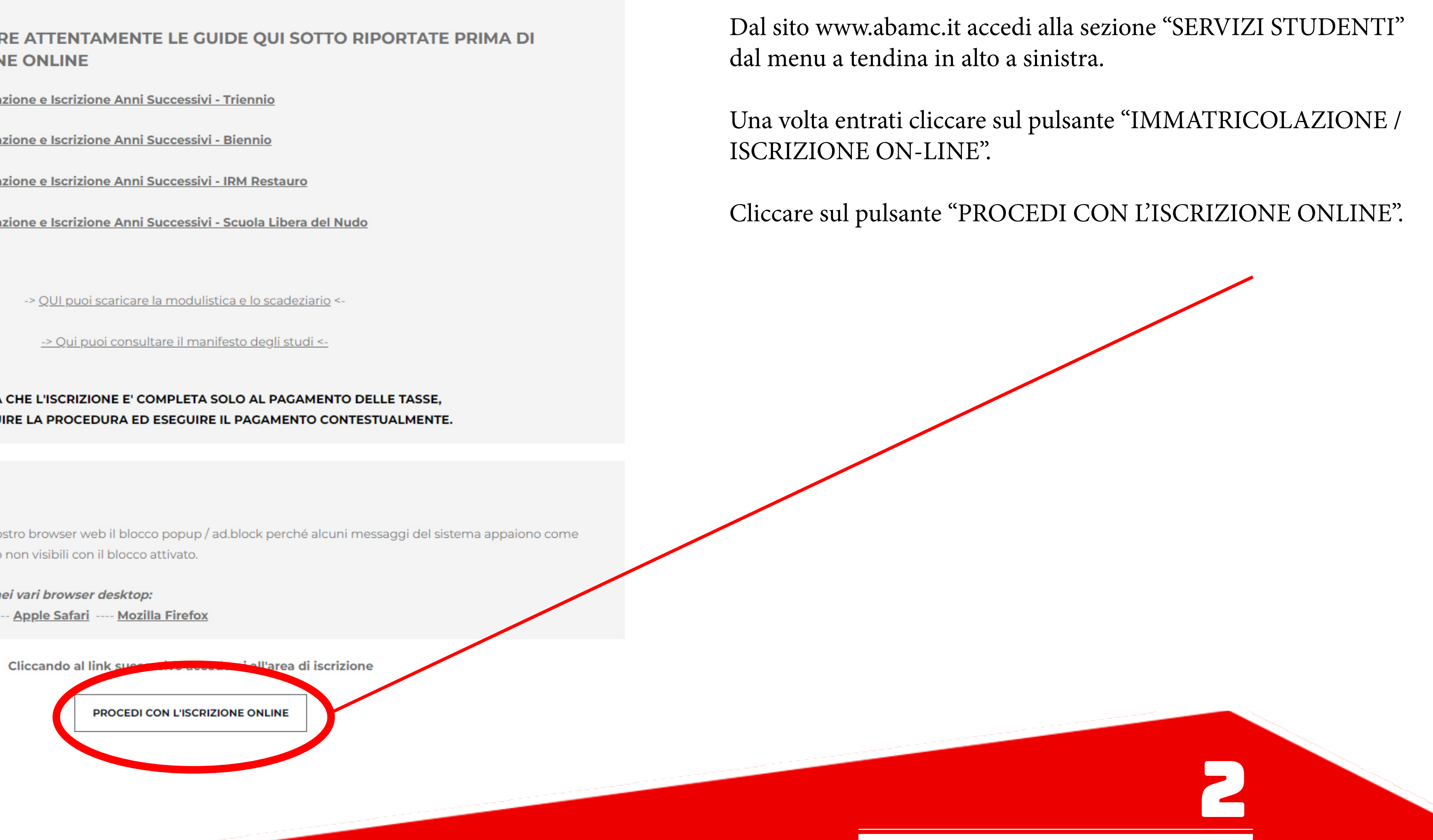

**GUIDA PER ISCRIZIONI** 

### Dopo essere stati reindirizzati a questa pagina ISIDATA cliccare su "Accademie".

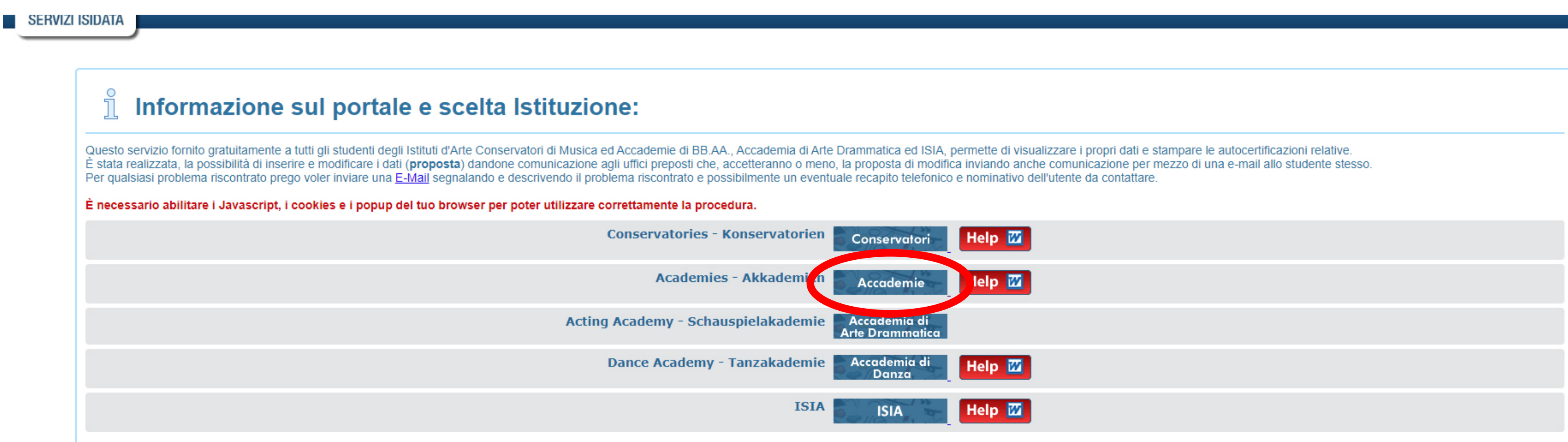

HOME | MAPPA | E-MAIL Isidata S.R.L. - Via della Camilluccia 285, 00135 Roma nformativa Privacy - @ Isidata SRL

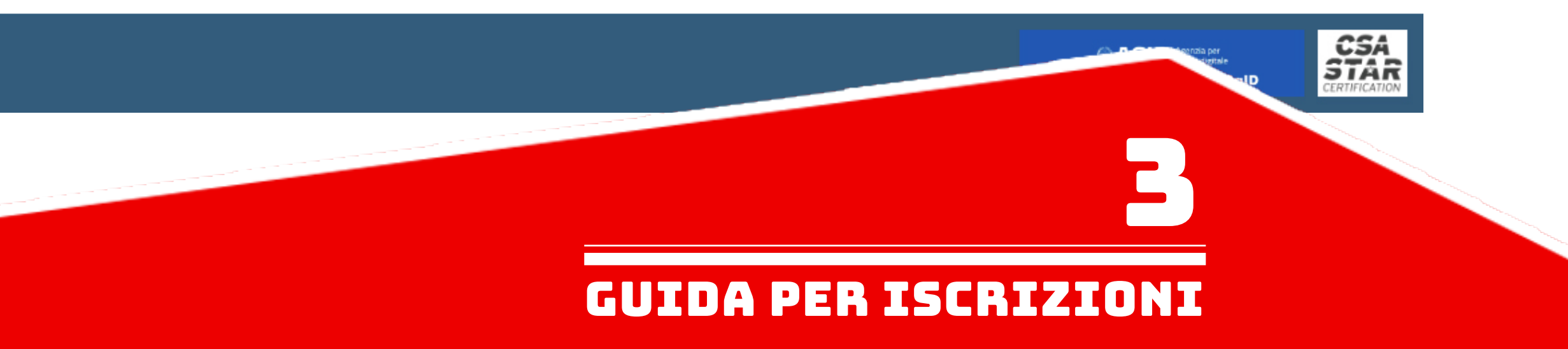

# Cliccare il punto 1. "Inserimento domanda AMMISSIONE".

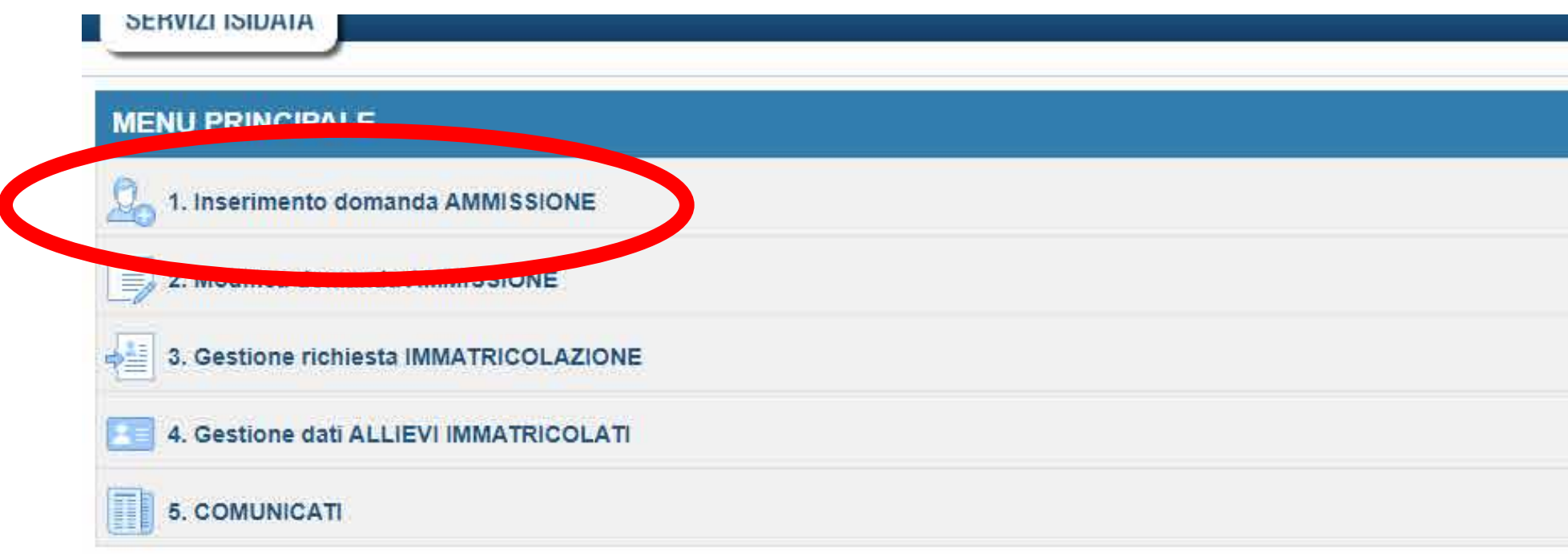

| ĩ  | 2 |
|----|---|
| l  | 2 |
| ĵ. | ? |
| ĩ  | ? |
|    | 2 |

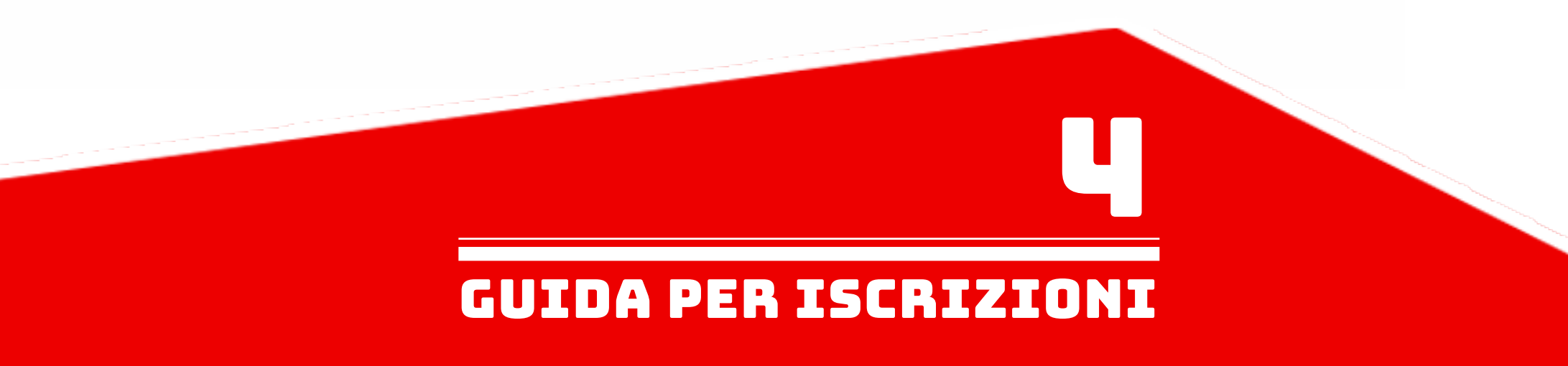

Selezionare "MACERATA" dal menu a tendina.

|                                     | Seleziona l'Ac |
|-------------------------------------|----------------|
| Seleziona l'Istituzione             |                |
| ISIDATA (riservato non selezionare) |                |
|                                     |                |
| MACERATA                            |                |
|                                     |                |
| CARRARA                             |                |
| NAPOLI                              |                |
| PALERMO                             |                |
|                                     |                |
|                                     |                |
|                                     |                |
|                                     |                |
|                                     |                |
|                                     |                |
|                                     |                |
|                                     |                |
|                                     |                |

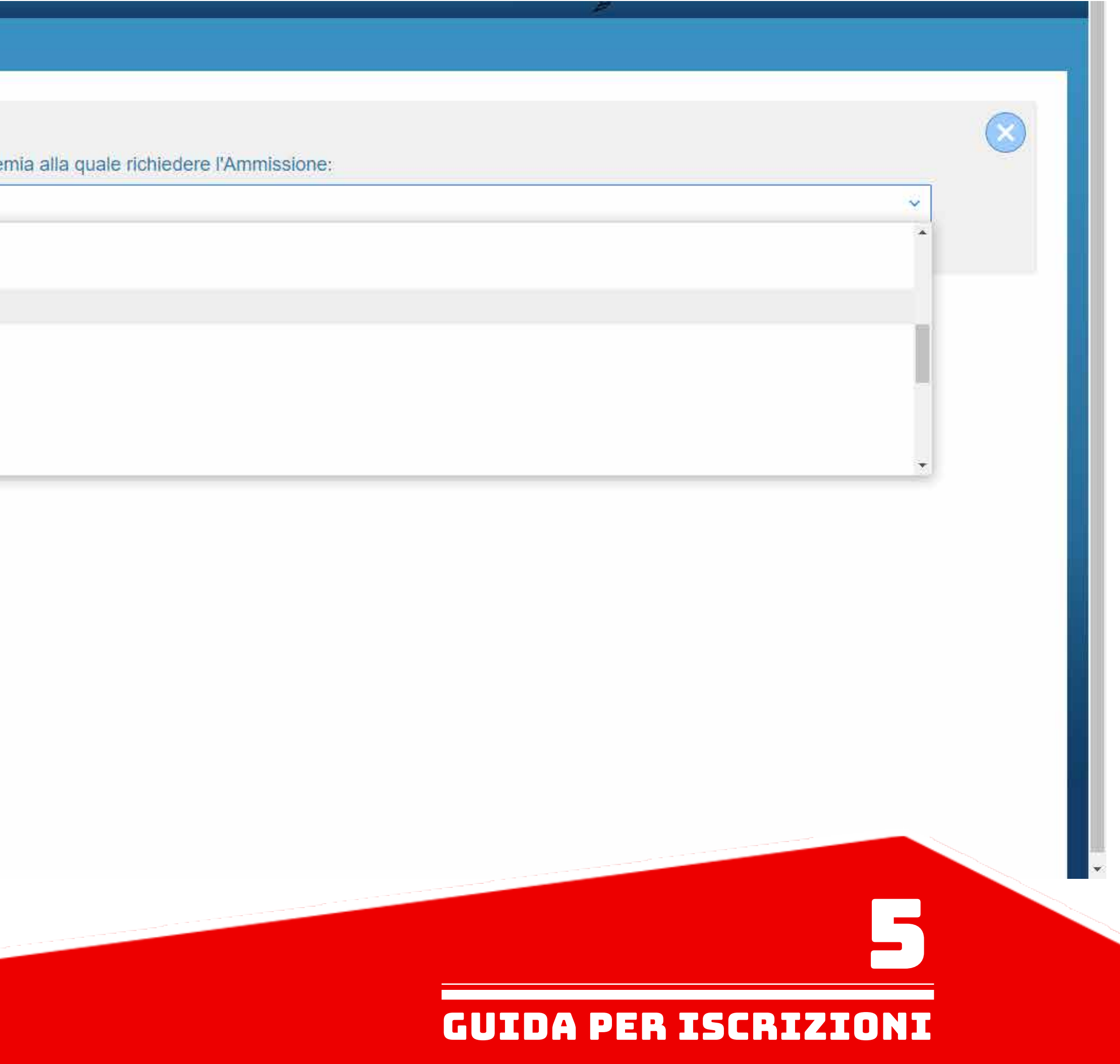

### Commpilare tutti i campi richiesti e cliccare su "INVIA CODICE". Verrà inviata una e-mail all'indirizzo mail fornito con un codice numerico da inserire nella pagina successiva.

![](_page_5_Figure_1.jpeg)

# Una volta inserito il codice la sessione ANAGRAFICA di registrazione sarà stata completata, quindi cliccare su "Ok, Vai all'Ammissione >>".

![](_page_6_Picture_1.jpeg)

# Compilare in maniera completa l'anagrafica della richiesta di ammissione.

| data SERVIZI PER GLI STUDENT                                                                                                    |                                                                                                    |                                                                                                    | at the second |
|----------------------------------------------------------------------------------------------------|----------------------------------------------------------------------------------------------------|----------------------------------------------------------------------------------------------------|---------------|
|                                                                                                    |                                                                                                    |                                                                                                    |               |
|                                                                                                    | ACCADEMIA DI BELLE AR<br>DOMANDA ANCORA                                                                                                    | TI DI MACERATA<br>NON INVIATA                                                                                                    |               |
|                                                                                                    | 🔮 La domanda può essere modificata prima di inviarla. La segreteria non                                                                                                    | potrà accettare la domanda finchè la stessa non verrà inviata                                                                                                    |               |
|                                                                                                    | RICHIESTA DI AMMISSIONE                                                                                                    | - DATI ANAGRAFICI                                                                                                    |               |
|                                                                                                    |                                                                                                    |                                                                                                    |               |
| gli studenti che devono fare l'iscrizione è necessar<br>a lo studente non indica l'importo ISEE\U (0=nessi                                         | o allegare <mark>il modello</mark> ISEE\U.<br>no) secondo la normativa vigente ricade sulla 5^ Fascia.                                                                                                    |                                                                                                    |               |
| ettuare l'inserimento clicca su Inserisci, il programma ii                                                                                         | ivierà alla vostra email utente e password con cui è possibile apportare le modifiche ai dati inseriti fino a                                                                                                    | quando l'Accademia non registra la richiesta.                                                                                                    |               |
|                                                                                                    | INSERIMENTO (I campi contrassegnati c                                                                                                    | on il segno * sono obbligatori)                                                                                                    |               |
| Cognome/Last name*                                                                                                    |                                                                                                    |                                                                                                    |               |
| Nome/First name*                                                                                                    |                                                                                                    |                                                                                                    |               |
|                                                                                                    |                                                                                                    |                                                                                                    |               |
| Corso.                                                                                                    | (1° liv,) Arte del Fumetto e Illustr.ne                                                                                                    | ~                                                                                                    |               |
| Corso<br>PASSWORD                                                                                                    | (1° liv.) Arte del Fumetto e Illustr.ne<br>AEBJYMMPBB                                                                                                    | ✓                                                                                                    |               |
| Corso<br>PASSWORD<br>Sesso                                                                                                    | (1° liv.) Arte del Fumetto e Illustr.ne<br>AEBJYMMPBB<br>Femmina                                                                                                    |                                                                                                    |               |
| Corso<br>PASSWORD<br>Sesso                                                                                                    | (1° liv,) Arte del Fumetto e Illustr.ne<br>AEBJYMMPBB<br>Femmina<br>NASCITA                                                                                                    |                                                                                                    |               |
| Corso<br>PASSWORD<br>Sesso<br>Nazione di nascita*                                                                                                  | (1° liv.) Arte del Fumetto e Illustr.ne<br>AEBJYMMPBB<br>Femmina<br>NASCITA<br>Selezionare una Nazione                                                                                                    |                                                                                                    |               |
| Corso<br>PASSWORD<br>Sesso<br>Nazione di nascita*<br>Regione                                                                                       | (1° liv,) Arte del Fumetto e Illustr.ne<br>AEBJYMMPBB<br>Femmina<br>NASCITA<br>Selezionare una Nazione                                                                                                    |                                                                                                    |               |
| Corso<br>PASSWORD<br>Sesso<br>Nazione di nascita*<br>Regione<br>Provincia                                                                          | (1° liv.) Arte del Fumetto e Illustr.ne<br>AEBJYMMPBB<br>Femmina<br>NASCITA<br>Selezionare una Nazione                                                                                                    |                                                                                                    |               |
| Corso<br>PASSWORD<br>Sesso<br>Nazione di nascita*<br>Regione<br>Provincia<br>Comune/Stato estero di nascita                                        | (1° liv,) Arte del Fumetto e Illustr.ne<br>AEBJYMMPBB<br>Femmina<br>NASCITA<br>Selezionare una Nazione<br>Scegliere il comune dal menu o digitarlo nel campo sottostante. Se straniero digitare lo stato estero di na                                                                                                    | ✓<br>✓<br>✓<br>✓<br>✓<br>Scita.                                                                                                    |               |
| Corso<br>PASSWORD<br>Sesso<br>Nazione di nascita*<br>Regione<br>Provincia<br>Comune/Stato estero di nascita                                        | (1° liv.) Arte del Fumetto e Illustr.ne<br>AEBJYMMPBB<br>Femmina<br>NASCITA<br>Selezionare una Nazione<br>Scegliere il comune dal menu o digitarlo nel campo sottostante. Se straniero digitare lo stato estero di na                                                                                                    | <ul> <li>✓</li> <li>✓</li> <li>Scita.</li> <li>✓</li> </ul>                                                                                                    |               |
| Corso<br>PASSWORD<br>Sesso<br>Nazione di nascita*<br>Regione<br>Provincia<br>Comune/Stato estero di nascita<br>Data di nascita *                   | (1° liv.) Arte del Fumetto e Illustr.ne<br>AEBJYMMPBB<br>Femmina<br>NASCITA<br>Selezionare una Nazione<br>Scegliere il comune dal menu o digitarlo nel campo sottostante. Se straniero digitare lo stato estero di na                                                                                                    |                                                                                                    |               |
| Corso<br>PASSWORD<br>Sesso<br>Nazione di nascita*<br>Regione<br>Provincia<br>Comune/Stato estero di nascita<br>Data di nascita *<br>Codice fiscale | (1° liv,) Arte del Fumetto e Illustr.ne AEBJYMMPBB Femmina NASCITA Selezionare una Nazione Scegliere il comune dal menu o digitarlo nel campo sottostante. Se straniero digitare lo stato estero di na Scegliere il comune dal menu o digitarlo nel campo sottostante. Se straniero digitare lo stato estero di na selezionare | <ul> <li></li> <li></li> &lt;</ul> | 6             |

Ricordarsi di inserire i dati relativi all'ISEE nel caso si voglia presentarlo. NB: è possibile allegare il modello ISEE anche in un secondo momento alla richiesta di immatricolazione, quindi è possibile lasciare i campi vuoti.

Alla fine della compilazione dell'anagrafica cliccare su "Inserisci"

![](_page_8_Figure_2.jpeg)

| Ý                                                |                                                                       |    |
|--------------------------------------------------|-----------------------------------------------------------------------|----|
| ANIERI INSERIRE IL DOMICILIO I                   | N ITALIA)                                                             |    |
| ~                                                |                                                                       |    |
| ~                                                |                                                                       |    |
|                                                  |                                                                       |    |
| ~                                                |                                                                       |    |
|                                                  |                                                                       |    |
|                                                  |                                                                       |    |
|                                                  |                                                                       |    |
| =<br>                                            |                                                                       |    |
|                                                  |                                                                       |    |
|                                                  |                                                                       |    |
| osta indesiderata' se è presente l'email inviata | i automaticamente dall'Accademia e contrassegnarla come posta sicura. |    |
|                                                  |                                                                       |    |
|                                                  |                                                                       |    |
| ~                                                |                                                                       | Π. |
|                                                  |                                                                       |    |
| Ť                                                |                                                                       |    |
| ~                                                |                                                                       |    |
|                                                  |                                                                       |    |
|                                                  |                                                                       |    |
|                                                  |                                                                       |    |
|                                                  |                                                                       |    |
|                                                  |                                                                       |    |
|                                                  |                                                                       |    |
|                                                  |                                                                       |    |
|                                                  |                                                                       |    |
|                                                  |                                                                       |    |
|                                                  |                                                                       |    |
|                                                  |                                                                       |    |
|                                                  |                                                                       |    |
|                                                  |                                                                       |    |
|                                                  |                                                                       |    |
| nserisci   🔤 Annulla                             |                                                                       |    |
|                                                  |                                                                       |    |
|                                                  |                                                                       |    |
|                                                  |                                                                       |    |
|                                                  | CUIDA DED ICCDIIIONI                                                  |    |
|                                                  | GUIDA PER ISCRIZIUNI                                                  |    |

# Una volta inserita la domanda questo sarà il messaggio di conferma che comparirà.

![](_page_9_Picture_1.jpeg)

E' possibile modificare l'anagrafica nel caso di errori nella compilazione cliccando sul pulsante "Modifica". La modifica deve venire accettata dalla segreteria.

| SERVIZI PER GLI STUDEN                                                                                             | TI                                                                                                    |
|----------------------------------------------------------------------------------------------------|----------------------------------------------------------------------------------------------------|
| Anagrafica Tasse Stampe Allega documentazione 1                                                                    | Invia domanda                                                                                                    |
|                                                                                                    | ACCADEMIA DI BELLE ARTI DI MACERATA<br>DOMANDA ANCORA NON INVIATA                                                                     |
|                                                                                                    | 🖖 La domanda può essere modificata prima di inviarla. La segreteria non potrà accettare la domanda finchè la stessa non verrà inviata |
|                                                                                                    | RICHIESTA DI AMMISSIONE - DATI ANAGRAFICI                                                                                             |
| Per gli studenti che devono fare l'iscrizione è necessa<br>Qualora lo studente non indica l'importo ISEE\U (0=ness | ario allegare il modello ISEE\U.<br>suno) secondo la normativa vigente ricade sulla 5^ Fascia.                                        |
|                                                                                                    | Modifica 🕅                                                                                                    |
| Codice                                                                                                    |                                                                                                    |
| Cognome                                                                                                    |                                                                                                    |
| Nom                                                                                                    |                                                                                                    |
| Corst                                                                                                    | iale                                                                                                    |
| Sesso                                                                                                    | MASCITA                                                                                                    |
| Nazione di nascita                                                                                                 | ITALIA                                                                                                    |
| Regione                                                                                                    | MARCHE                                                                                                    |
| Provincia                                                                                                    | MC                                                                                                    |
| Comune                                                                                                    | MACERATA                                                                                                    |
| Data di nascite                                                                                                    |                                                                                                    |
| Codice fiscal                                                                                                    |                                                                                                    |
| Possesso di nazional. Italiana                                                                                     |                                                                                                    |
|                                                                                                    | RESIDENZA                                                                                                    |
| Provincia                                                                                                    |                                                                                                    |
| Сотште                                                                                                    |                                                                                                    |
| 67                                                                                                    |                                                                                                    |
| Indiria                                                                                                    |                                                                                                    |
| Telefono                                                                                                    |                                                                                                    |
|                                                                                                    | GUIDA PER ISCRIZIONI                                                                                                    |

Nella sezione "Tasse" apparirà la tassa di €50,00 della prova di ammissione già inserita.

E' possibile inserire ulteriori tasse qualora ce ne fosse bisogno, come nel caso in cui si voglia frequentare uno o più corsi propedeutici, tramite il pulsante "Inserisci una nuova tassa".

| CERVIZI PER GLI STUDENTI                                                       |                                                                                                    | Stat 2 - Stat 2 - Sta |
|--------------------------------------------------------------------------------|----------------------------------------------------------------------------------------------------|----------------------------------------------------------------------------------------------------|
| nagrafica Tasse Stampe Allega documentazione Invia domanda                     |                                                                                                    |                                                                                                    |
|                                                                                | ACCADEMIA DI BELLE ARTI DI MACERATA<br>DOMANDA ANCORA NON INVIATA                                    |                                                                                                    |
| 🦞 La domand                                                                    | a può essere modificata prima di inviarla. La segrete a done potra accettare la done a b finchè la s | tessa non verrà inviata                                                                                                    |
| SELEZIONE TASSE PER<br>MAV\IUV(PagoPA) i) vai al portale esterno per<br>pagare | GESTIONE TASSE   O <u>Inserisci una nuova tassa</u>                                                  |                                                                                                    |
| MAV generato: 🕣                                                                | Fascia reddituale: è calcolata automaticamente dal sistema                                           | Data versamento:                                                                                                    |
| X Tipo tassa: AMMISSIONE                                                       | N. Versamento:                                                                                       | Data ricossione:                                                                                                    |
| Allegato: Tipo esonero:                                                        | CCP/IBAN: 0                                                                                          | Importo tersamento: € 50,00                                                                                                    |
| Pagabile<br>dal. al. 01/08/2018 - 09/09/9999                                   | Anno Accademico 2020/2021                                                                            |                                                                                                    |
| Importo ISEE/U                                                                 | Percentuale su Importo                                                                               | Massimo importo Anno Solare:                                                                                                    |
|                                                                                |                                                                                                    |                                                                                                    |
|                                                                                |                                                                                                    | GUIDA PER ISCRIZIONI                                                                                                    |

Selezionare l'eventuale tassa aggiuntiva o relativa ad altro corso da inserire dal menu a tendina.

| Serviziz.isidata.net/SSand Lassa                                                                        | Ammissioni/insiasse.aspx?Modalita=INS&idiassa=0                                            |  |
|----------------------------------------------------------------------------------------------------|--------------------------------------------------------------------------------------------|--|
| ing esonero:                                                                                            |                                                                                            |  |
| Anno Accademico                                                                                         | 2020/2021                                                                                  |  |
| Data versamento:                                                                                        |                                                                                            |  |
| N. Versamento:                                                                                          |                                                                                            |  |
| CCP/IBAN:                                                                                               | 0                                                                                          |  |
| Importo ISEE/U<br>La fascia reddituale sarà calcolata<br>automaticamente dal sistema                    |                                                                                            |  |
| Percentuale su importo %                                                                                |                                                                                            |  |
| Massimo importo                                                                                         |                                                                                            |  |
| Importo versamento:<br>Virgola per separare decimali.<br>NON inserire simbolo €<br>(es.: 150,70)        | 0                                                                                          |  |
| Note:                                                                                                   |                                                                                            |  |
| Selezionare immagine<br>o scansione del bollettino:<br>(qualora richiesto dall'Accademia)<br>– MAX 10MB | Scegli file Nessun file selezionato<br>(N.b.: solo file di tipo immagine JPG,JPEG,PNG,PDF) |  |
| <b>9</b>                                                                                                | Nota bene: alcune tasse sono pagabili con sistema PagoPA                                   |  |
|                                                                                                    | Inserisci                                                                                  |  |
|                                                                                                    |                                                                                            |  |

![](_page_12_Picture_2.jpeg)

# Una volta selezionata dall'elenco che apparirà, cliccare su "Inserisci".

![](_page_13_Picture_1.jpeg)

![](_page_13_Picture_2.jpeg)

# Una volta inserite tutte le tasse interessate procedere con la creazione del MAV tramite l'apposito pulsante.

![](_page_14_Figure_1.jpeg)

|                                                                                                  |                                                                                                    |       | STATE AND   |
|--------------------------------------------------------------------------------------------------|----------------------------------------------------------------------------------------------------|-------|-------------|
|                                                                                                  |                                                                                                    |       |             |
| I BELLE ARTI DI MACERATA<br>NCORA NON INVIATA                                                    |                                                                                                    |       |             |
| a segreteria non potrà accettare la domanda finchè la sl                                         | tessa non verrà inviata                                                                                                    |       |             |
| SE   O Inserisci una nuova tassa                                                                 |                                                                                                    |       |             |
|                                                                                                  |                                                                                                    |       |             |
|                                                                                                  |                                                                                                    |       |             |
|                                                                                                  |                                                                                                    |       |             |
| lcolata automaticamente dal sistema                                                              | Data versamento:                                                                                                    | 7     |             |
| lcolata automaticamente dal sistema                                                              | Data versamento:<br>Data riscossione:                                                                                                    | Note: |             |
| lcolata automaticamente dal sistema                                                              | Data versamento:<br>Data riscossione:<br>Importo versamento: € 50,00                                                                                                    | Note: |             |
| lcolata automaticamente dal sistema<br>0/2021                                                    | Data versamento:<br>Data riscossione:<br>Importo versamento: € 50,00                                                                                                    | Note: |             |
| Icolata automaticamente dal sistema<br>0/2021                                                    | Data versamento:         Data riscossione:         Importo versamento:         € 50,00         Massimo importo                                                                                                    | Note: | Anno Solare |
| lcolata automaticamente dal sistema<br>D/2021<br>lcolata automaticamente dal sistema             | Data versamento:<br>Data riscossione:<br>Importo versamento: € 50,00<br>Massimo importo<br>Data versamento:                                                                                                    | Note: | Anno Solare |
| lcolata automaticamente dal sistema<br>0/2021<br>lcolata automaticamente dal sistema             | Data versamento:<br>Data riscossione:<br>Data riscossione: € 50,00<br>CONTINICIÓN CONTINICIÓN<br>CONTINICIÓN CONTINICIÓN CONTINICIÓN<br>CONTINICIÓN<br>CONTINICIÓN CONTINICIÓN<br>CONTINICIÓN CONTINICIÓN<br>CONTINICIÓN CONTINICIÓN<br>CONTINICIÓN CONTINICIÓN<br>CONTINICIÓN CONTINICIÓN<br>CONTINICIÓN CONTINICIÓN<br>CONTINICIÓN CONTINICIÓN<br>CONTINICIÓN CONTINICIÓN<br>CONTINICIÓN CONTINICIÓN CONTINICIÓN<br>CONTINICIÓN CONTINICIÓN CONTINICIÓN CONTINICIÓN<br>CONTINICIÓN CONTINICIÓN CONTINICIÓN CONTINICIÓN CONTINICIÓN CONTINICIÓN CONTINICIÓN CONTINICIÓN CONTINICIÓN CONTINICIÓN CONTINICIÓN CONTINICIÓN CONTINICIÓN CONTINICIÓN CONTINICIÓN CONTINICIÓN CONTINICIÓN CONTINICIÓN CONTINICIÓN CONTINIC | Note: | Anno Solare |
| lcolata automaticamente dal sistema<br>0/2021<br>lcolata automaticamente dal sistema             | Data versamento:<br>Data riscossione:<br>Constantisticological<br>Data riscossione:<br>Constantisticological<br>Data versamento:<br>Data riscossione:<br>Importo versamento:                                                                                                    | Note: | Anno Solare |
| alcolata automaticamente dal sistema<br>0/2021<br>ilcolata automaticamente dal sistema<br>0/2021 | Data versamento:         Data riscossione:         Data riscossione:         Importo versamento:         € 50,00         Massimo importo         Data versamento:         Data versamento:         Data versamento:         Importo versamento:         Importo versamento:         Importo versamento:                                                                                                    | Note: | Anno Solare |

![](_page_14_Picture_3.jpeg)

# Seguire attentamente le indicazioi del sito.

| Sidata                                                                                                    | SERVIZI PER GLI ST                                                                    | UDENTI                                                                                                    |                                                                                     |                    |
|----------------------------------------------------------------------------------------------------|---------------------------------------------------------------------------------------|----------------------------------------------------------------------------------------------------|-------------------------------------------------------------------------------------|--------------------|
| Anagrafica Tass                                                                                                    | e Stampe Allega documenta                                                             | zione Invia domanda                                                                                                    |                                                                                     |                    |
|                                                                                                    |                                                                                       | 😗 La domanda (                                                                                                    | ACCADEMIA<br><b>DOMANDA</b><br>può essere modificata prima di inviarl               | DI<br>Al<br>Ia. La |
| 🖃 🥶 🖡                                                                                                    | + SELEZIONE TASSE PER<br>MAV\IUV(PagoPA)<br>→ vai al portale esterno per<br>pagare    | Informazione                                                                                                    | GESTIONE TA                                                                         | ASS                |
| Image: Second second se | MAV generato<br>Tipo tassa AMMISS<br>Tipo esonero:<br>Pagabile<br>dal - al: 0.108/202 | Cliccare per aprire la pagina di selezione dell<br>tasse pagabili con procedura MAV\IUV(PagoPA)<br>Dopo la selezione partirà automaticamente<br>download del bollettino formato PDF. Qualora si<br>presente uno o più bollettini precedentement<br>generati ma ancora non pagati, per effettuarn<br>nuovamente il download è sufficiente cliccar<br>sull'icona pdf. | e<br>ii Fascia reddituale:<br>a<br>e<br>e<br>e<br>CCP/IBAN:<br>e<br>Anno Accademico | è cal<br>0<br>2020 |
| (m)9                                                                                                    | Importo ISEE/U                                                                        |                                                                                                    | Percentuale su Importo                                                              |                    |
|                                                                                                    | MAV generato:                                                                         |                                                                                                    | Fascia reddituale:                                                                  | e cal              |
| Allegator                                                                                                    | Tipo asonaro:                                                                         |                                                                                                    | N. Versamento:                                                                      | 0                  |
| Allegato.                                                                                                    | Pagabile of (op (op)                                                                  | 10 00 /00 /0000                                                                                                    | CCP/IDAN:                                                                           | 2020               |
|                                                                                                    | dal - al: 01/06/20                                                                    | 19 - 09/09/9999                                                                                                    | Percentuale su Importo                                                              | 2020               |
|                                                                                                    |                                                                                       |                                                                                                    |                                                                                     |                    |
|                                                                                                    |                                                                                       |                                                                                                    |                                                                                     |                    |

I BELLE ARTI DI MACERATA

La segreteria non potrà accettare la domanda finchè la stessa non verrà inviata

SSE | 🔮 <u>Inserisci una nuova tassa</u>

| calcolata automaticamente dal sistema | Data versamento:    |         |              |
|---------------------------------------|---------------------|---------|--------------|
|                                       | Data riscossione:   |         | Note:        |
|                                       | Importo versamento: | € 50,00 |              |
| 020/2021                              |                     |         |              |
|                                       | Massimo importo     |         | Anno Solare: |
| calcolata automaticamente dal sistema | Data versamento:    |         |              |
|                                       | Data riscossione:   |         | Note:        |
|                                       | Importo versamento: |         |              |
| 020/2021                              |                     |         |              |
|                                       | Massimo importo     |         | Anno Solare: |

![](_page_15_Picture_6.jpeg)

### Mettere la spunta sulle tasse per il quale si vuole creare il MAV e cliccare su "GENERA UNICO BOLLETTINO PER TUTTE LE TASSE SELEZIONATE".

![](_page_16_Figure_1.jpeg)

|                                                            |                                                                                                    |       | THE BERE    |
|------------------------------------------------------------|----------------------------------------------------------------------------------------------------|-------|-------------|
|                                                            |                                                                                                    |       |             |
| LE ARTI DI MACERATA                                        |                                                                                                    |       |             |
| DRA NON INVIATA                                            |                                                                                                    |       |             |
| teria non potrà accettare la domanda finchè la ste         | ssa non verrà inviata                                                                                                    |       |             |
|                                                            |                                                                                                    |       |             |
| Inserisci una nuova tassa                                  |                                                                                                    |       |             |
|                                                            |                                                                                                    |       |             |
|                                                            |                                                                                                    |       |             |
|                                                            |                                                                                                    |       |             |
|                                                            |                                                                                                    |       |             |
|                                                            |                                                                                                    |       |             |
| automaticamente dal sistema                                | Data versamento:                                                                                                    |       |             |
| automaticamente dal sistema                                | Data versamento:<br>Data riscossione:                                                                                                    | Note: | *<br>*      |
| automaticamente dal sistema                                | Data versamento:         Data riscossione:         Importo versamento:       € 50,00                                                                                                    | Note: | *<br>*      |
| automaticamente dal sistema                                | Data versamento:         Data riscossione:         Importo versamento:         € 50,00                                                                                                    | Note: |             |
| automaticamente dal sistema                                | Data versamento:         Data riscossione:         Importo versamento:       € 50,00         Massimo importo                                                                                                    | Note: | Anno Solare |
| automaticamente dal sistema<br>automaticamente dal sistema | Data versamento:         Data riscossione:         Importo versamento:       € 50,00         Massimo importo         Data versamento:                                                                                                    | Note: | Anno Solare |
| automaticamente dal sistema<br>automaticamente dal sistema | Data versamento:       Data riscossione:         Data riscossione:       € 50,00         Importo versamento:       € 50,00         Massimo importo       0         Data versamento:       0         Data versamento:       0         Data versamento:       0         Data versamento:       0         Data versamento:       0         Data riscossione:       0                                  | Note: | Anno Solare |
| automaticamente dal sistema automaticamente dal sistema    | Data versamento:         Data riscossione:         Data riscossione:         Importo versamento:         € 50,00         Massimo importo         Data versamento:         Data riscossione:         Data riscossione:         Importo versamento:                                                                                                    | Note: | Anno Solare |
| automaticamente dal sistema automaticamente dal sistema    | Data versamento:         Data riscossione:         Importo versamento:         € 50,00         Massimo importo         Data versamento:         Data riscossione:         Data riscossione:         Importo versamento:                                                                                                    | Note: | Anno Solare |
| automaticamente dal sistema automaticamente dal sistema    | Data versamento:         Data riscossione:         Importo versamento:         € 50,00         Massimo importo         Data riscossione:         Data riscossione:         Importo versamento:         Importo versamento:         Importo versamento:         Importo versamento:         Importo versamento:         Importo versamento:         Importo versamento:         Importo versamento: | Note: | Anno Solare |

![](_page_16_Picture_3.jpeg)

Il MAV è stato generato e viene richiesto di salvarlo sul proprio computer formato PDF. E' possibile altrimenti aprire il file cliccando sull'apposita icona di una delle tasse inserite.

### E' POSSIBILE PAGARE DIRETTAMENTE IL MAV TRAMITE IL PORTALE ESTERNO UTILIZZANDO IL PROPRIO SPID.

![](_page_17_Figure_2.jpeg)

| I BELLE ARTI DI MACERATA<br><b>NCORA NON INVIATA</b><br>a segreteria non potrà accettare la domanda finchè la stessa n | non verrà inviata                                                                      |          |                    |
|----------------------------------------------------------------------------------------------------|----------------------------------------------------------------------------------------|----------|--------------------|
| I BELLE ARTI DI MACERATA<br>NCORA NON INVIATA<br>a segreteria non potrà accettare la domanda finchè la stessa n        | non verrà inviata                                                                      |          |                    |
| a segreteria non potrà accettare la domanda finchè la stessa n                                                         | non verrà inviata                                                                      |          |                    |
|                                                                                                    |                                                                                        |          |                    |
| SE   O <u>Inserisci una nuova tassa</u>                                                                                |                                                                                        |          |                    |
| PAGABILI CON PROCEDURA MAV - IUV(PAGOPA                                                                                | ) DA PAGARE ENTRO I TERMINI I                                                          | NDICATI. | ×                  |
| alcolata automaticamente dal sistema                                                                                   | Data versamento:                                                                       | ++       |                    |
|                                                                                                    | Data riscossione:                                                                      | Note:    | 2                  |
|                                                                                                    | Importo versamento: € 50,00                                                            |          |                    |
| 20/2021                                                                                                    |                                                                                        |          |                    |
|                                                                                                    | Massimo importo                                                                        |          | Anno Solare        |
| alcolata automaticamente dal sistema                                                                                   | Data versamento:                                                                       | -        |                    |
|                                                                                                    | Data riscossione:                                                                      | Note:    | 2                  |
|                                                                                                    | Importo versamento:                                                                    |          |                    |
| 20/2021                                                                                                    |                                                                                        |          |                    |
|                                                                                                    | Massimo importo                                                                        |          | Anno Solare        |
| alcolata automaticamente dal sistema<br>10/2021                                                                        | Massimo importo Data versamento: Data riscossione: Importo versamento: Massimo importo | Note:    | Anno So<br>Anno So |

**GUIDA PER ISCRIZIONI** 

Il MAV generato si presenterà in questo modo.

![](_page_18_Picture_1.jpeg)

VIA BERARDI VINCENZO, 6 62100 MACERATA MC

ENTE CREDITORE

Cod. Fiscale

80006160438

# Accademia di belle arti di Macerata

Piazza V. Veneto 5 62100 Macerata (MC)

## **QUANTO E QUANDO PAGARE**

![](_page_18_Picture_9.jpeg)

![](_page_18_Picture_10.jpeg)

![](_page_18_Figure_11.jpeg)

![](_page_18_Picture_12.jpeg)

DOVE PAGARE? Lista dei canali di pagamento su www.pagopa.gov.it

![](_page_18_Picture_14.jpeg)

- Controllare se l'elenco delle tasse scelte per la generazione del MAV, cioè quelle spuntate in precedenza, sia completo.
- Pagare il MAV.

Nel caso si esca dalla pagina internet e quindi dal procedimento di richiesta di ammissione per andare a pagare fisicamente il MAV (Banca, ecc), è possibile rientrare al MENU PRINCIPALE di Isidata utilizzando lo stesso percorso:

- www.abamc.it
- SERVIZI STUDENTI
- IMMATRICOLAZIONE / ISCRIZIONE ON-LINE
- Procedi con l'Iscrizione Online
- Accademie

- Cliccare il punto "2. MODIFICA/STAMPA DOMANDA DI AMMISSIONE (anche per iscrizione diretta senza esame di ammissione)".

![](_page_19_Picture_10.jpeg)

Nella sezione "Allega documentazione" inserire tutta la documentazione necessaria (titolo di studio, MAV pagato, documento di identità, ecc). - Cliccare su "Scegli file" e scegliere dal proprio computer il documento da allegare. - Indicare l'oggetto del documento (esempio: se sto allegando la Carta d'Identità scriverò "Carta d'Identità di Nome e Cognome"). - Cliccare su "Inserisci documento" (FARE QUESTE OPERAZIONI PER OGNI DOCUMENTO DA ALLEGARE. A SEGUIRE LA LISTA DEI DOCUMENTI NECESSARI DA ALLEGARE). NB: LA DOMANDA NON POTRÀ ESSERE ACCETTATA NEL CASO MANCHI ANCHE SOLO UNO DEGLI ALLEGATI RICHIESTI ELENCATI DI SEGUITO (SALVO IL MODELLO ISEE FACOLTATIVO CARICABILE ANCHE AL MOMENTO DELL'IMMATRICOLAZIONE)

![](_page_20_Figure_2.jpeg)

| ANG RIGE DIANS                                                                                                    |
|----------------------------------------------------------------------------------------------------|
|                                                                                                    |
| DI BELLE ARTI DI MACERATA<br>ANCORA NON INVIATA                                                                                                    |
| . La segreteria non potrà accettare la domanda finchè la stessa non verrà inviata                                                                                                    |
| A DOCUMENTAZIONE                                                                                                    |
| oni che avete ricevuto dall'Accademia, ad esempio se vi è stato chiesto di allegare copia formato PDF della carta di identità.<br>odf, .txt, .xls, .png, jpg e non superiori a 10 MB ciascuno                            |
|                                                                                                    |
| cabile qui: www.abamc.it/segreteria/modulistica)<br>oligatoriamente)<br>colo della fascia reddituale.<br>nessi, sarà possibile caricarlo anche al momento dell'immatricolazione.<br>ognome <u>in corso di validità</u> . |
| 21                                                                                                    |
| GUIDA PER ISCRIZIONI                                                                                                    |

Controllare nella sezione "Invia domanda" se la lista ha tutte le voci inserite correttamente e completare l'inserimento di eventuali dati mancanti. Cliccare su "Conferma i dati ed invia la domanda".

![](_page_21_Picture_1.jpeg)

**GUIDA PER ISCRIZIONI** 

La domanda è stata inserita e deve essere accettata dalla segreteria.

|                                               | Invia domanda | Allega documentazione | Stampe | afica Tasse |
|-----------------------------------------------|---------------|-----------------------|--------|-------------|
| ACCADEMIA D                                   |               |                       |        |             |
| DOMA                                          |               |                       |        |             |
| 4. La domanda è stata inviata alla segreter   |               |                       |        |             |
| NOTA BENE: DOPO AVER INVIATO LA DOM           |               |                       |        |             |
| CONTRO                                        |               |                       |        |             |
|                                               |               |                       |        |             |
|                                               |               |                       |        |             |
|                                               |               |                       |        |             |
|                                               |               |                       |        |             |
|                                               |               |                       |        |             |
|                                               |               |                       |        |             |
|                                               |               |                       |        |             |
|                                               |               |                       |        |             |
| No                                            |               |                       |        |             |
| Indir                                         |               |                       |        |             |
|                                               |               |                       |        |             |
|                                               |               |                       |        |             |
| CONTROLLO S<br>(Nessuna 1                     |               |                       |        |             |
| La domanda è stata inviata alla segreteria ir |               |                       |        |             |

#### DI BELLE ARTI DI MACERATA IANDA INVIATA

eria e NON è più inviabile/modificabile. Attenderne l'Accettazione

#### IANDA NON SARA' PIU' POSSIBILE EFFETTUARE MODIFICHE

#### OLLO DATI GENERALE

|                                                         | Obbligatorio |
|---------------------------------------------------------|--------------|
| Cognome                                                 |              |
| Nome                                                    |              |
| Sesso                                                   |              |
| Scuola di                                               |              |
| Nazione di nascita                                      |              |
| Regione di nascita                                      |              |
| Provincia di nascita                                    |              |
| Comune di nascita                                       |              |
| Data di nascita                                         |              |
| Regione di residenza                                    | <b>2</b>     |
| Provincia di residenza                                  |              |
| Comune di residenza                                     |              |
| CAP                                                     |              |
| Indirizzo                                               |              |
| Recapito telefonico Fisso/Cellulare                     | <b>2</b>     |
| Email                                                   |              |
| Titolo di studio                                        |              |
| Voto del Titolo di studio                               |              |
| Data del Titolo di studio                               | Ö            |
| Nome Istituto del Titolo di studio/Scuola frequentata   |              |
| irizzo Istituto del Titolo di studio/Scuola frequentata | <u> </u>     |
| Frequenta altri studi                                   | Ū.           |
| Tipologia Istituto di provenienza                       |              |
| Modalità conoscenza Accademia                           | Ū.           |
| Bollettini allegati tasse pagate                        |              |
| Documenti allegati                                      | <b>V</b>     |

#### SULLE TASSE OBBLIGATORIE tassa obbligatoria da inserire)

n data 26/05/2021 10:03:21 e non è più inviabile/modificabile

**GUIDA PER ISCRIZIONI** 

23

1

# - IMMATRICOLAZIONE

Una volta che lo studente avrà ricevuto la mail di accettazione della domanda di ammissione da parte della segreteria didattica, potrà effettuare l'esame di ammissione e dunque fare la domanda di immatricolazione inserendo le tasse di iscrizione entro le scadenze previste:

- Cliccare il punto 3. "Gestione richiesta IMMATRICOLAZIONE (iscrizione al 1º anno - ABILITATO dopo esito positivo di ammissione)".

| MENU PR  | INCIPALE              |             |  |  |
|----------|-----------------------|-------------|--|--|
| l. Insei | rimento domanda AM    | MISSIONE    |  |  |
| 2, Modi  |                       | SIONE       |  |  |
| 3. Gest  | tione richiesta IMMAT | RICOLAZIONE |  |  |
| 4. Gest  |                       | AURICOLATI  |  |  |

| i D |  |
|-----|--|
| í ? |  |
| î 🖸 |  |
| î ? |  |
| ?   |  |

![](_page_23_Picture_5.jpeg)

# Cliccare il punto 1. "Richiesta di immatricolazione (ovvero iscrizione al 1º anno - ABILITATO dopo l'esito positivo di ammissione)"

![](_page_24_Picture_1.jpeg)

#### SERVIZI PER GLI STUDENTI

Benvenuto SONO ROBERTO NUOVA GUIDA ACCADEMIA DI BELLE ARTI DI MACERATA - Release 2021,02002

# MENU PRINCIPALE REGITESTA DI IMMATRICULAZIONE

1. Richiesta di immatricolazione (ovvero iscrizione al 1º anno - ABILITATO dopo l'esito positivo dell'esame di ammissione)

![](_page_24_Picture_6.jpeg)

Cliccare sulla sezione "Tasse" ed inserire le tasse nello stesso procedimento utilizzato al momento della richiesta dell'ammissione. Elenco tasse da pagare per immatricolazione:

- TASSA per IMMATRICOLAZIONE € 258,93

![](_page_25_Figure_3.jpeg)

NB: per alcune fasce reddituali è prevista la suddivisione del CONTRIBUTO ACCADEMICO in 2 RATE. Per maggiori informazioni consultare il manifesto degli studi e lo scadenzario.

- CONTRIBUTO ACCADEMICO (calcolo automatico in base al regolamento in materia di contribuzione studentesca indicato nel manifesto degli studi.

|                                                       | STER TO THE STATES                                                   |
|-------------------------------------------------------|----------------------------------------------------------------------|
|                                                       |                                                                      |
| ANCORA NON INVIATA                                    |                                                                      |
| TASSE   O Inserisci una nuova tassa                   |                                                                      |
| 21                                                    | Data versame<br>Data riscos:<br>Importo versam                       |
| reddituale sarà calcolata automaticamente dal sistema | Perc. su importo Massimo importo:                                    |
| 21                                                    | Data versamento:<br>Data riscossione:<br>Importo versamento: € 50,00 |
| reddituale sarà calcolata automaticamente dal sistema | Perc. su importo Massimo importo:                                    |

![](_page_25_Picture_7.jpeg)

Nella sezione "Allega documentazione" inserire tutta la documentazione necessaria oltre quella già caricata in domanda di ammissione. - Cliccare su "Scegli file" e scegliere dal proprio computer il documento da allegare.

- Indicare l'oggetto del documento.
- Cliccare su "Inserisci documento" (FARE QUESTE OPERAZIONI PER OGNI DOCUMENTO DA ALLEGARE).

![](_page_26_Figure_4.jpeg)

| ANG RUSSEL                                                                                                    |
|----------------------------------------------------------------------------------------------------|
|                                                                                                    |
| ANCORA NON INVIATA                                                                                                    |
| lla domanda di ammissione presentata a suo tempo all'Istituzione.                                                                                  |
| A DOCUMENTAZIONE<br>oni che avete ricevuto dall'Accademia, ad esempio se vi è stato chiesto di allegare copia formato PDF della carta di identità. |
| .pdf, .txt, .xls, .png, jpg e non superiori a 2 MB ciascuno                                                                                        |
|                                                                                                    |
|                                                                                                    |
|                                                                                                    |
|                                                                                                    |
|                                                                                                    |
|                                                                                                    |
|                                                                                                    |
| ammissione e si volesse farlo ora, cliccare in "Anagrafica" e inserire                                                                             |
| odello ISEE stesso nella sezione "Allega documentazione".                                                                                          |
|                                                                                                    |
|                                                                                                    |
| Pagamento EFFETTUATO" delle nuove tasse inserite insieme ad eventuali                                                                              |
|                                                                                                    |
|                                                                                                    |
|                                                                                                    |
|                                                                                                    |
|                                                                                                    |
|                                                                                                    |
|                                                                                                    |
|                                                                                                    |

Controllare nella sezione "Invia domanda" se la lista ha tutte le voci inserite correttamente e completare l'inserimento di eventuali dati mancanti. Cliccare su "Conferma i dati ed invia la domanda".

| SERVIZI PER                           | GLI STUDENTI                                    |                                   |                                                                      |                                    |                             |              | - STATE DUSA DUSA |
|---------------------------------------|-------------------------------------------------|-----------------------------------|----------------------------------------------------------------------|------------------------------------|-----------------------------|--------------|-------------------|
| Anagrafica Esami sostenuti e piano st | udi Tasse Stampe Allega documentazione Invia do | manda                             |                                                                      | TATA                               |                             |              |                   |
|                                       |                                                 | Non è possibile modificare dati r | DA ANCORA NON INV<br>elativi alla domanda di ammissione presentata a | IAIA<br>suo tempo all'Istituzione. |                             |              |                   |
|                                       |                                                 |                                   | CONTROLLO DATI GENERALE                                              |                                    | Decement allocati           | Obbligatorio |                   |
|                                       |                                                 | CONTR                             | OLLO SULLE TASSE OBBLIGATO                                           | Bollet                             | ttini allegati tasse pagate |              |                   |
|                                       |                                                 | CONTR                             | onferma i dati ed invia la domanda                                   |                                    |                             |              |                   |
|                                       |                                                 |                                   |                                                                      |                                    |                             |              |                   |
|                                       |                                                 |                                   |                                                                      |                                    |                             |              |                   |
|                                       |                                                 |                                   |                                                                      |                                    |                             |              |                   |
|                                       |                                                 |                                   |                                                                      |                                    |                             |              |                   |
|                                       |                                                 |                                   |                                                                      |                                    |                             |              |                   |
|                                       |                                                 |                                   |                                                                      |                                    |                             |              |                   |
|                                       |                                                 |                                   |                                                                      |                                    |                             |              |                   |
|                                       |                                                 |                                   |                                                                      |                                    |                             |              |                   |
|                                       |                                                 |                                   |                                                                      |                                    |                             |              |                   |
|                                       |                                                 |                                   |                                                                      |                                    |                             |              |                   |
|                                       |                                                 |                                   |                                                                      |                                    |                             |              |                   |
|                                       |                                                 |                                   |                                                                      | G                                  | UIDA PEI                    | RISCRIZI     | ONI               |

# La domanda di immatricolazione è stata inserita e deve essere accettata dalla segreteria.

![](_page_28_Figure_1.jpeg)

| LLO DATI GENERALE                               |              |
|-------------------------------------------------|--------------|
|                                                 | Obbligatorio |
| Cognome                                         |              |
| Nome                                            |              |
| Sesso                                           | 2            |
| Scuola di                                       |              |
| Nazione di nascita                              |              |
| Regione di nascita                              |              |
| Provincia di nascita                            |              |
| Comune di nascita                               |              |
| Data di nascita                                 |              |
| Regione di residenza                            |              |
| Provincia di residenza                          |              |
| Comune di residenza                             |              |
| CAP                                             |              |
| Indirizzo                                       |              |
| Recapito telefonico Fisso/Cellulare             |              |
| Email                                           | 2            |
| Titolo di studio                                |              |
| Voto del Titolo di studio                       |              |
| Data del Titolo di studio                       |              |
| stituto del Titolo di studio/Scuola frequentata |              |
| stituto del Titolo di studio/Scuola frequentata |              |
| Frequenta altri studi                           |              |
| Tipologia Istituto di provenienza               |              |
| Modalità conoscenza Accademia                   |              |
| Bollettini allegati tasse pagate                |              |
| Documenti allenati                              |              |

#### CONTROLLO SULLE TASSE OBBLIGATORIE (Nessuna tassa obbligatoria da inserire)

Conferma i dati ed invia la domanda

![](_page_28_Picture_5.jpeg)

Quando la domanda è stata accettata dalla segreteria didattica, è necessario entrare nel proprio profilo utente dal percorso:

- www.abamc.it
- SERVIZI STUDENTI
- IMMATRICOLAZIONE / ISCRIZIONE ON-LINE
- Procedi con l'Iscrizione Online
- Accademie
- "Gestione dati allievi GIA' IMMATRICOLATI(ovvero già allievi del'Istituto)" FARE IL LOGIN con le proprie credenziali ricevute per e-mail
- "Gestione Dati principale"
- Nella sezione "Anagrafica" inserire una foto formato tessera per il riconoscimento

| Titolo tesi                                                                                                |                                                                                                    |                                                                                                    |
|----------------------------------------------------------------------------------------------------|----------------------------------------------------------------------------------------------------|----------------------------------------------------------------------------------------------------|
| Titolo tesi                                                                                                | 1                                                                                                    | <u> </u>                                                                                               |
| Sessione diploma                                                                                           |                                                                                                    |                                                                                                    |
| Data diploma                                                                                               |                                                                                                    |                                                                                                    |
| Voto diploma                                                                                               |                                                                                                    |                                                                                                    |
| Importo ISEE/U                                                                                             |                                                                                                    |                                                                                                    |
| Nº rich. Inps ISEE                                                                                         |                                                                                                    |                                                                                                    |
| Si ricorda, inoltre, che se si inserisce l'ISEU si deve inserire anche il Nº di richiesta Inps ISEE (proto | ocollo del modello DSU o ISEE che viene attribuito al documento nel momento in cui viene inviata la ric<br>contrario la trasmissione non verrà considerata valida. | chiesta tramite CAF) e si DEVE allegare il file per chiudere la procedura di inserimento dati. In caso |
| In possesso di certificazione DSA/BSE                                                                      |                                                                                                    |                                                                                                    |
| % Diversabilità                                                                                            |                                                                                                    |                                                                                                    |
| Link Audio Video Ammissioni                                                                                |                                                                                                    |                                                                                                    |
| Privacy                                                                                                    |                                                                                                    |                                                                                                    |
| Buoni pasto                                                                                                |                                                                                                    |                                                                                                    |
| IBAN                                                                                                    |                                                                                                    |                                                                                                    |
| Foto identificativa                                                                                        |                                                                                                    | Scegli file Nessun file selezionato  Aggiungi                                                          |
|                                                                                                    |                                                                                                    | 30<br>GUIDA PER ISCRIZIONI                                                                             |

![](_page_29_Picture_10.jpeg)

### CORSI TRIENNALI PER IL CONSEGUIMENTO DEL DIPLOMA ACCADEMICO DI PRIMO LIVELLO

### - ANNI SUCCESSIVI AL PRIMO

#### **ISCRIZIONE ONLINE**

Benvenuto nell'area di iscrizione online dell'Accademia di Belle Arti di Macerata, in questa sezione puoi iscriverti online per la prima volta oppure ri-iscriverti agli anni successivi al primo.

Questa iscrizione è l'unica possibile a partire dall'A.A. 2018-19 sia per i corsi di Diploma Accademico di Primo Livello che per i Corsi di Diploma Accademico di Secondo Livello.

#### **ATTENZIONE**

#### E' FONDAMENTALE LEGGERE ATTENTAMENTE LE GUIDE QUI SOTTO RIPORTATE PRIMA DI PROCEDERE ALL'ISCRIZIONE ONLINE

Guida all'iscrizione al primo anno (Triennio/Biennio)

N.B.: Gli studenti che si iscrivono al primo anno triennio o gli studenti Extra EU che si iscrivono al primo anno bienno devono obbligatoriamente compilare la modulistica per l'esame di ammissione e inviarla alla segreteria didattica. -> QUI puoi scaricare il Mod.1 per l'esame di ammissione. <-

Guida all'iscrizione agli anni successivi al primo (Triennio/Biennio)

SI RICORDA CHE L'ISCRIZIONE E' COMPLETA SOLO AL PAGAMENTO DELLE TASSE, QUINDI SEGUIRE LA PROCEDURA ED ESEGUIRE IL PAGAMENTO CONTESTUALMENTE.

#### **IMPORTANTE:**

Disabilitate momentaneamente dal vostro browser web il blocco popup / ad.block perché alcuni messaggi del sistema appaiono come popup sulla pagina e quindi sarebbero non visibili con il blocco attivato.

Qui una guida per la disattivazione nei vari browser desktop: Google Chrome ---- Microsoft Edge ---- Apple Safari ---- Mozilla Firefox

![](_page_30_Picture_14.jpeg)

Dal sito www.abamc.it accedi alla sezione "SERVIZI STUDENTI" dal menu a tendina in alto a sinistra.

Una volta entrati cliccare sul pulsante "IMMATRICOLAZIONE / **ISCRIZIONE ON-LINE**".

Cliccare sul pulsante "PROCEDI CON L'ISCRIZIONE ONLINE".

![](_page_30_Picture_19.jpeg)

### Dopo essere stati reindirizzati a questa pagina ISIDATA cliccare su "Accademie".

![](_page_31_Figure_1.jpeg)

HOME | MAPPA | E-MAIL Isidata S.R.L. - Via della Camilluccia 285, 00135 Roma nformativa Privacy - @ Isidata SRL

![](_page_31_Picture_5.jpeg)

# Cliccare il punto 4. "Gestione dati ALLIEVI IMMATRICOLATI (ovvero già allievi dell'Istituto)".

![](_page_32_Figure_1.jpeg)

| <u>1</u> | ? |
|----------|---|
| <u>1</u> | ? |
| ĩ.       | ? |
| i        | ? |
|          | ? |

![](_page_32_Picture_3.jpeg)

# Selezionare "MACERATA" dal menu a tendina e inserire le proprie credenziali (in possesso dall'immatricolazione).

![](_page_33_Picture_1.jpeg)

![](_page_33_Picture_2.jpeg)

**GUIDA PER ISCRIZIONI** 

# Cliccare su "Gestione Dati pricipale"

| SERVIZI ISIDATA | Servizi per gli studenti - Istituti di Alta Cultura - ACCADEMIE |
|-----------------|-----------------------------------------------------------------|
| MENU PRINCIPALI | E ALLIEVI IMMATRICOLATI                                         |
| Gestione Da     | ti principale                                                   |
| Privacy         |                                                                 |
| Biblioteca Is   | stituto                                                         |
| Cambio pass     | sword                                                           |
| Comunicati      |                                                                 |
| Gestione Au     | ile/Spazi (In fase di test)                                     |

### ACCADEMIA DI BELLE ARTI DI MACERATA

Logout

![](_page_34_Picture_4.jpeg)

Nella sezione "Anagrafica" aggiornare eventuali dati che sono cambiati da campo a destra.

![](_page_35_Picture_1.jpeg)

# Nella sezione "Anagrafica" aggiornare eventuali dati che sono cambiati dall'anno precedente (come per esempio l'importo del modello ISEE) utilizzando il

| CADEMIA DI BELLE ARTI DI MA                                                                                                    |                                                                                                    |
|----------------------------------------------------------------------------------------------------|----------------------------------------------------------------------------------------------------|
|                                                                                                    |                                                                                                    |
| Manu<br>pecedente Anagrafica                                                                                                    | Stampe - Stampe - Sta |
| nvia richiesta                                                                                                    | Service Annulla                                                                                                    |
| ORIO. Per inviare richiesta di modifica dei dati, modificate i<br>valori nei campi abilitati e cliccate su "Invia richiesta"                                                                                                    | In grigio eventuali campi non abilitati in quanto <u>dati non modificabili</u> come da impostazione<br>dell'Istituzione.                                                                                                    |
| i keki                                                                                                    | test                                                                                                    |
| Tree of the second second second second second second second second second second second second second second s                                                                                                    |                                                                                                    |
| 100.73                                                                                                    | Autor Internet Internet Intern |
| (married and second second sec |                                                                                                    |
|                                                                                                    | 7 (File)                                                                                                    |
| inter-                                                                                                    | 100 H                                                                                                    |
| (cr mu) manapula                                                                                                    | (Philippedia)                                                                                                    |
| 10.04.040                                                                                                    | T Press Decil                                                                                                    |
|                                                                                                    |                                                                                                    |
| at the site of the                                                                                                    | Manufactor X                                                                                                    |
| CRAFICI DI NASCITA                                                                                                    |                                                                                                    |
|                                                                                                    | ana contra da contra da contra                                                                                                    |
|                                                                                                    |                                                                                                    |
| Electron Charles                                                                                                    | The second second second second second second second second second second second second second second second se                                                                                                    |
|                                                                                                    | and an an an an an an an an an an an an an                                                                                                    |
|                                                                                                    | A CONTRACTOR OF A CONTRACTOR OF                                                                                                    |
| ZA (per gli stranieri inserire il do                                                                                                    |                                                                                                    |
|                                                                                                    |                                                                                                    |
|                                                                                                    |                                                                                                    |
|                                                                                                    |                                                                                                    |
|                                                                                                    |                                                                                                    |
|                                                                                                    |                                                                                                    |
|                                                                                                    | CUTDA DER TECRTZTONT                                                                                                    |

Scrollando in basso appariranno tutti gli altri campi modificabili per l'eventuale aggiornamento.

![](_page_36_Figure_1.jpeg)

Foto identificativa

Se non si è ancora inserita una foto formato tessera, caricarla tramite l'apposito pulsante "Selezionare un file formato fototessera"

|                                  | Menu<br>precedente                           | Anagrafica                    | Gestio<br>esami    | ne 🗸 💽               | )o Tasse     | Contr              | rollo Crediti 🗸    | Fasc             | icolo 🚍       | Stampe ∨ |
|----------------------------------|----------------------------------------------|-------------------------------|--------------------|----------------------|--------------|--------------------|--------------------|------------------|---------------|----------|
|                                  |                                              |                               |                    |                      |              |                    |                    |                  |               |          |
|                                  |                                              |                               |                    |                      |              |                    |                    |                  |               | ~        |
|                                  |                                              |                               | 0 0                |                      |              |                    |                    |                  |               | 0        |
|                                  |                                              |                               |                    |                      |              |                    |                    |                  |               |          |
|                                  |                                              |                               | _                  |                      |              |                    |                    |                  |               |          |
|                                  |                                              |                               |                    |                      |              |                    |                    |                  |               |          |
|                                  |                                              |                               |                    |                      |              |                    |                    |                  |               |          |
|                                  |                                              |                               | -                  |                      |              |                    |                    |                  |               |          |
|                                  |                                              |                               |                    |                      |              |                    |                    |                  |               | 0        |
|                                  |                                              |                               |                    |                      |              |                    |                    |                  |               |          |
|                                  |                                              |                               |                    |                      |              |                    |                    |                  |               |          |
| ttribuito al do<br>ssione non ve | cumento nel moment<br>errà considerata valid | to in cui viene inviata<br>a. | a la richiesta tra | mite CAF) e          | si DEVE a    | llegare il file pe | er chiudere la pro | ocedura di inser | imento dati J |          |
|                                  |                                              |                               |                    |                      |              |                    |                    |                  |               | _        |
|                                  |                                              |                               |                    |                      |              |                    |                    |                  |               |          |
|                                  |                                              |                               |                    |                      |              |                    |                    |                  |               |          |
|                                  |                                              |                               |                    |                      |              |                    |                    |                  |               |          |
|                                  |                                              |                               |                    |                      |              |                    |                    |                  |               |          |
|                                  |                                              |                               | Scegli fi<br>• Ag  | le Nessun<br>Igiungi | file selezio | nato               |                    |                  |               |          |
|                                  |                                              |                               |                    |                      |              |                    |                    | 37               |               |          |

Scrollando di nuovo in alto, dopo aver effettuato tutte le eventuali modifiche, cliccare su "Invia richiesta" per inviare la richiesta di modifica dei propri dati alla segreteria didattica, che dovrà accettarla, quindi attendere la mail di conferma di avvenuta modifica prima di andare avanti con l'iscrizione. NB: i bollettini devono essere generati obbligatoriamente solo dopo aver ricevuto la conferma di accettazione di modifica.

![](_page_37_Picture_1.jpeg)

| Menu<br>precedente Anagrafica                                                                                                    | Gestione - Tasse Controllo Crediti - Fascicolo                                                                                                    | Stampe 🗸 |
|----------------------------------------------------------------------------------------------------|----------------------------------------------------------------------------------------------------|----------|
| via richiesta                                                                                                    | Annulla 🔥 🕸                                                                                                    |          |
| RIO. Per inviare richture di modifica dei dati, modificate i<br>Valou nel campi abilitati e cliccate su "Invia richiesta"                                                                                                    | In grigio eventuali campi non abilitati in quanto dati non modificabili come da impostaz                                                                                                    | ione     |
| Valori <u>Her editori abilitati e enecate sa sinta nenesta</u>                                                                                                    |                                                                                                    |          |
| Terrer Contraction of Contraction of | ine -                                                                                                    |          |
| (827)                                                                                                    | harr                                                                                                    |          |
| (and the                                                                                                    | 1000                                                                                                    |          |
| 無                                                                                                    | Table 1                                                                                                    | Ť        |
| denter de la companya de la companya de la companya de la companya de la companya de la companya de la companya                                                                                                    | and the second second s |          |
| (cr. its.) energeda                                                                                                    | (mile) minerally                                                                                                    |          |
| 20,54 (ML)                                                                                                    | 1 Percent                                                                                                    |          |
|                                                                                                    |                                                                                                    |          |
| PALE M                                                                                                    | Manual Prov                                                                                                    | 1        |
| 15                                                                                                    |                                                                                                    |          |
| OGRAFICI DI NASCITA                                                                                                    |                                                                                                    |          |
| ENACKED IN A CONTRACTOR                                                                                                    | and (or)                                                                                                    | 14       |
| River December                                                                                                    | and the second second sec                                                                                                    | 181      |
|                                                                                                    | Terrin in 1963a                                                                                                    |          |
| HC/96/964                                                                                                    | photos a ser-                                                                                                    |          |
| IN DRIFTS HERE DEVICE                                                                                                    | Southern Street Street                                                                                                    |          |
| ZA (per gli stranieri inserire il dona da da da a                                                                                                    |                                                                                                    |          |
| PS 8 C PS                                                                                                    |                                                                                                    | -40      |
|                                                                                                    |                                                                                                    |          |
|                                                                                                    |                                                                                                    |          |
|                                                                                                    |                                                                                                    |          |
|                                                                                                    |                                                                                                    |          |

### Nella sezione "Gestione Esami" cliccare su "Iscrivi al corso princ. per l'A.A. corrente.

![](_page_38_Picture_1.jpeg)

Nella sezione "Gestione Tasse" inserire le tasse di iscrizione:
TASSA per ANNI SUCCESSIVI AL 1° € 228,67
CONTRIBUTO ACCADEMICO (calcolo automatico in base al regolamento in materia di contribuzione studentesca indicato al titolo IV del manifesto degli studi www.abamc.it/didattica/manifesto-degli-studi)

![](_page_39_Picture_1.jpeg)

NB: si ricorda che per alcune fasce reddituali è prevista la suddivisione del CONTRIBUTO ACCADEMICO in 2 RATE. Per maggiori informazioni consultare il manifesto degli studi e lo scadenzario.

| Menu precedente       Anagrafica       Gestione esa li       Tasse       Controllo Crediti -       Fascicolo       Standard         so esonero       ISEE/U ii)       Perc. su Importo       Massimo Importo       A.A.       Source Versamento       C.C.\lban       Data incasso       Impegno Mandato | Tasse     Controllo Crediti     Fascicolo     Stampe       ento     C.C.\lban     Data incasso     Impegno<br>Mandato |
|----------------------------------------------------------------------------------------------------|----------------------------------------------------------------------------------------------------|
| ao esonero ISEE/U i Perc. su Importo A.A. Oseramento C.C.\Iban Data incasso Impegno Mandato                                                                                                    | ento C.C.\Iban Data incasso Impegno<br>Mandato                                                                        |
|                                                                                                    |                                                                                                    |
|                                                                                                    |                                                                                                    |

![](_page_39_Picture_4.jpeg)

# Una volta selezionata dall'elenco che apparirà, cliccare su "Inserisci".

![](_page_40_Figure_1.jpeg)

### Una volta inserite tutte le tasse interessate procedere con la creazione del MAV tramite l'apposito pulsante.

![](_page_41_Picture_1.jpeg)

# Mettere la spunta sulle tasse per il quale si vuole creare il MAV e cliccare su "GENERA UNICO BOLLETTINO PER TUTTE LE TASSE SELEZIONATE".

![](_page_42_Picture_1.jpeg)

| CCADEMIA DI BELLE ARTI DI MACERATA                                                                                                    |            |                  |                    |           | U)<br>Logos |
|----------------------------------------------------------------------------------------------------|------------|------------------|--------------------|-----------|-------------|
|                                                                                                    | -          | -                | -                  | -         |             |
|                                                                                                    | Tasse      | Controllo        | Crediti ~          | Fascicolo | Stampe      |
| IUV PagoPA.                                                                                                    | 112.0      | C C Liber        | Data incasa        | Impegno   | 1           |
| n unico bollettino .pdf con la somma degli importi, selezionandole col segno di spunta<br>hanno data di scadenza diverse sarà stampata la meno recente. Per il bollettino unico<br>ILEZIONATE. | ento<br>19 | ALC: NO. THERE I | water, in presents | Mandato   |             |
| sa cliccare sul link CREA BOLLETTINO PER QUESTA TASSA presente nella colonna                                                                                                    |            |                  |                    |           |             |
| ettini IUV PagoPA in attesa di pagamento.                                                                                                    | 1          |                  |                    |           |             |
| generare un unico bollettino controllare che siano selezionate le tasse giuste con i<br>Il bollettino generato è inconvertibile.                                                               |            |                  |                    |           |             |
| A/A: Scadenza N° Data<br>versamento Versam. C.C.\Iban Tipo esonero                                                                                                    |            |                  |                    |           |             |
| 09/09/9999                                                                                                    |            |                  |                    |           |             |
| 09/09/9999                                                                                                    |            |                  |                    |           |             |
|                                                                                                    |            |                  |                    |           |             |
|                                                                                                    |            |                  | 9                  | 3         |             |
| GUIDA                                                                                                    | PEF        | R ISCP           | IZIO               | NI        |             |

Il MAV è stato generato e viene richiesto di salvarlo sul proprio computer formato PDF. E' possibile altrimenti aprire il file cliccando sull'apposita icona di una delle tasse inserite.

![](_page_43_Figure_1.jpeg)

| ACCAI | DEMIA | DI BEI   | LE ARTI     | DI MACE             | RATA               |                |                        |           |     |             | Logout             |
|-------|-------|----------|-------------|---------------------|--------------------|----------------|------------------------|-----------|-----|-------------|--------------------|
|       | ,     | Men prec | u<br>edente | Anagrafica          | Gestione<br>esami  | <u>○</u> Tasse | Controllo              | Crediti 🗸 | Fas | cicolo 📮    | Stampe 🗸           |
| Vers. | Tipo  | esonero  | ISEE/U      | Perc. su<br>Importo | Massimo<br>Importo | A.A.           | Scadenza<br>versamento | C.C.\Iba  | n D | ata incasso | Impegno<br>Mandato |
|       |       |          |             |                     |                    | 2022/2023      | 09/09/9999             |           |     |             |                    |
|       |       |          |             |                     |                    | 2022/2023      | 09/09/9999             |           |     |             |                    |
|       |       |          |             |                     |                    |                |                        |           |     |             |                    |
|       |       |          |             |                     |                    |                |                        |           |     | _           |                    |
|       |       |          |             |                     | GUID               |                | RISCP                  | 171       | ONJ |             |                    |

Il MAV generato si presenterà in questo modo.

![](_page_44_Picture_1.jpeg)

VIA BERARDI VINCENZO, 6 62100 MACERATA MC

ENTE CREDITORE

Cod. Fiscale

80006160438

# Accademia di belle arti di Macerata

Piazza V. Veneto 5 62100 Macerata (MC)

## **QUANTO E QUANDO PAGARE**

![](_page_44_Picture_9.jpeg)

![](_page_44_Picture_10.jpeg)

![](_page_44_Figure_11.jpeg)

![](_page_44_Picture_12.jpeg)

DOVE PAGARE? Lista dei canali di pagamento su www.pagopa.gov.it

![](_page_44_Picture_14.jpeg)

- Controllare se l'elenco delle tasse scelte per la generazione del MAV, cioè quelle spuntate in precedenza, sia completo.

- Pagare il MAV.

Nel caso si esca dalla pagina internet e quindi dal procedimento di richiesta di ammissione per andare a pagare fisicamente il MAV (Banca, ecc), è possibile rientrare al MENU PRINCIPALE di Isidata utilizzando lo stesso percorso:

- www.abamc.it
- SERVIZI STUDENTI
- IMMATRICOLAZIONE / ISCRIZIONE ON-LINE
- Procedi con l'Iscrizione Online
- Accademie

- Cliccare il punto "2. MODIFICA/STAMPA DOMANDA DI AMMISSIONE (anche per iscrizione diretta senza esame di ammissione)".

![](_page_45_Picture_10.jpeg)

Nella sezione "Fascicolo" inserire tutta la documentazione necessaria (titolo di studio, MAV pagato, ecc). - Cliccare su "Scegli file" e scegliere dal proprio computer il documento da allegare. - Indicare l'oggetto del documento (esempio: se sto allegando il modello ISEE scrivere "ISEE di Nome e Cognome in corso di validità"). - Cliccare sul "simbolo di salvataggio a forma di floppy disk" (FARE QUESTE OPERAZIONI PER OGNI DOCUMENTO DA ALLEGARE. A SEGUIRE LA LISTA DEI DOCUMENTI NECESSARI DA ALLEGARE). NB: LA DOMANDA NON POTRÀ ESSERE ACCETTATA NEL CASO MANCHI ANCHE SOLO UNO DEGLI ALLEGATI RICHIESTI ELENCATI DI

![](_page_46_Figure_1.jpeg)

SERVILI ISIDAIA

Una volta allegati tutti i documenti la segreteria didattica dovrà accetta

| Menu<br>preced                                              | dente Anagra          | afica Gestione - | ooo Tasse | Controllo Cre | Fascicolo | Campe ~ |
|-------------------------------------------------------------|-----------------------|------------------|-----------|---------------|-----------|---------|
|                                                             |                       |                  |           |               |           |         |
|                                                             |                       | Descrizione      |           |               | Stato     |         |
| igatoriamente)<br>lo della fascia redo<br>gnome in corso di | dituale.<br>validità. |                  |           |               |           |         |
| are l'iscrizione.                                           |                       |                  |           |               |           |         |
|                                                             |                       |                  |           |               |           |         |
|                                                             |                       | GUID             |           | RISCRI        | ZIONI     |         |

# - ELENCO TASSE:

| AMMISSIONE                                 |
|--------------------------------------------|
| CONTRIBUTO ACCADEMICO                      |
| TASSA per ANNI SUCCESSIVI AL 1°            |
| TASSA per IMMATRICOLAZIONI                 |
| CONTRIBUTO SBLOCCO IUV                     |
| CORSO PROPEDEUTICO DISEGNO                 |
| CORSO PROPEDEUTICO STORIA DELL'ARTE        |
| IRM - 1°ANNO, RATA 1                       |
| IRM - 1°ANNO, RATA 2                       |
| IRM - ANNI SUCCESSIVI, RATA 1              |
| IRM - ANNI SUCCESSIVI, RATA 2              |
| IRM - CORSO PROPEDEUT. DISEGNO per il REST |
| IRM - CORSO PROPEDEUTICO                   |
| IRM - ESAME DI AMMISSIONE                  |
| MORA - Mensile                             |
| RITIRO CERTIFICATO CORSO ABILITANTE        |
| RITIRO DIPLOMA BIENNIO                     |
| RITIRO DIPLOMA TRIENNIO                    |
| SCUOLA LIBERA DEL NUDO - 1º ANNO           |
| SCUOLA LIBERA DEL NUDO - anni successivi   |
| STUDENTI EXTRA UE - CORSO RECUPERO LINGU   |
| STUDENTI EXTRA UE - TEST AMMISSIONE IDON   |
| Tassa STUD. Borsisti ERDIS                 |
| TESI BIENNALE - Iscrizione Tesi            |
| TESI TRIENNALE - Iscrizione Tesi           |
| UDITORE - CONTRIBUTO                       |
| UDITORE - ISCRIZIONE a ESAME               |
| UDITORE - SINGOLO CORSO di LABORATORIO     |
| UDITORE - SINGOLO CORSO TEORICO            |

---> studente che fa domanda di ammissione (no IRM, no Scuola Libera del Nudo, no Uditore) ---> studente che si iscrive al 1° anno Triennio/Biennio o ad un nuovo A.A. ---> studente che si iscrive ad un nuovo A.A. Triennio/Biennio ---> studente che si iscrive al 1° anno Triennio/Biennio ---> per sbloccare il pagamento delle tasse quando troppi tentativi non sono andati a buon fine ---> per frequentare il corso propedeutico di Disegno ---> per frequentare il corso propedeutico di Storia del'Arte ---> studente che si iscrive al 1° anno IRM (Restauro), Prima Rata ---> studente che si iscrive al 1° anno IRM (Restauro), Seconda Rata ---> studente che si iscrive agli anni successivi IRM (Restauro), Prima Rata ---> studente che si iscrive agli anni successivi IRM (Restauro), Seconda Rata ---> per frequentare il corso propedeutico di Disegno per il Restauro IRM (Restauro) ---> per frequentare il corso propedeutico IRM (Restauro) ---> studente che fa domanda di ammissione IRM (Restauro) ---> studente che deve pagare Mora per ritardi di pagamento ---> ritiro certificato corso abilitante ---> studente che deve ritirare il Diploma Biennio ---> studente che deve ritirare il Diploma Triennio ---> studente che si iscrive al 1° anno di Scuola Libera del Nudo ---> studente che si iscrive agli anni successivi di Scuola Libera del Nudo ---> studente straniero che deve fare la prova di idoneità di italiano ---> studente straniero che deve rifare la prova di idoneità frequentando il corso di italiano ---> studente Borsista ERDIS ---> studente che chiede di discutere la tesi Biennio ---> studente che chiede di discutere la tesi Triennio ---> studente che fa domanda di iscrizione come Uditore (Uditore) ---> studente che fa domanda di poter sostenere l'esame del corso a cui si è iscritto (Uditore) ---> studente che fa domanda di iscrizione a un singolo corso di laboratorio (Uditore)

---> studente che fa domanda di iscrizione a un singolo corso teorico(Uditore)

48 **GUIDA PER ISCRIZIONI**